ASPECT PLUS ピーク波長の出し方マニュアル

- 1 . ASPECT PLUS を立ち上げます.
- 2.メニューバーMeasurement の Init Device をクリックします.

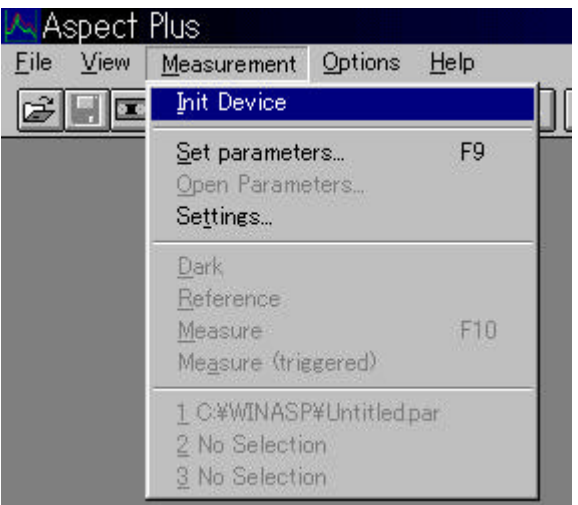

デバイス認識完了ダイアログボックスが現れるので、OK ボタンを押します.

3.メニューバーMeasurementのSet Parameters ボタンを押します.

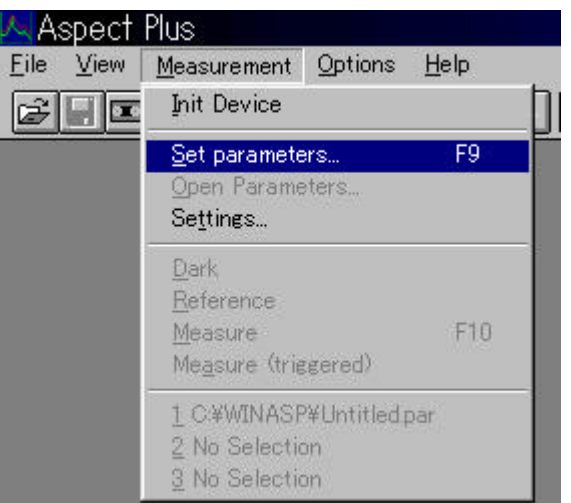

Measurement Parameters ダイアログの Parameters ボタンを押すと、数値入力ダイアログ が現れるので(下図参照)モニターを使って Integration Time(露光時間)を設定し、SN比が 悪い場合は、Accumulation(平均回数)の数値を上げ ます. また、測定波長範囲を決め、Normalization を Energy に設定します.

すべての設定が終わったら、OK ボタンを押します.

| Parameters:                                                 |         |                 |
|-------------------------------------------------------------|---------|-----------------|
| Integration Time [ms]                                       | : 100.0 |                 |
| <u>A</u> ccumulation:                                       | 25      | <u>M</u> onitor |
|                                                             |         |                 |
| Spectral <u>R</u> ange:                                     |         |                 |
| Spectral <u>R</u> ange:<br>Spectrum<br>400.07 <b>•</b> 899. | 70 💌 ni | <u> </u>        |

4. Set Parameters ダイアログボックスのメニューバーの File の Save を選択し、設定を保存します.

| TEC5 Measurement Parameters - UNTITLED.PAR |               |                                           |  |
|--------------------------------------------|---------------|-------------------------------------------|--|
| <u>File</u> <u>Parameters</u>              | <u>C</u> ycle | Configuration <u>M</u> odule <u>H</u> elp |  |
| <u>N</u> ew                                | Ctrl+N        | 8                                         |  |
| Open                                       | Ctrl+O        | P                                         |  |
| <u>S</u> ave                               | Otrl+S        |                                           |  |
| Save <u>A</u> s                            |               |                                           |  |
| <br>Print                                  | Ctrl+P        | ms                                        |  |
| Print Preview                              |               |                                           |  |
| P <u>r</u> int Setup                       |               | /-899./Unm Energy                         |  |
| 1 UNTITLED.PAR                             |               |                                           |  |
| E <u>×</u> it                              |               |                                           |  |

5. 光源にあるシャッターを閉め、メニューバーMeasurementの Dark を選択し、Dark 電流を測定します. その後、光源のシャッターを開きます.

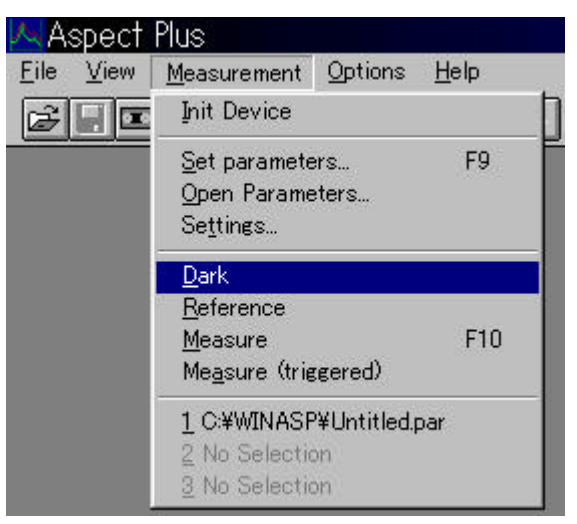

6. 下図にある、カメラマークのボタンをクリックすると、測定を一回行います.

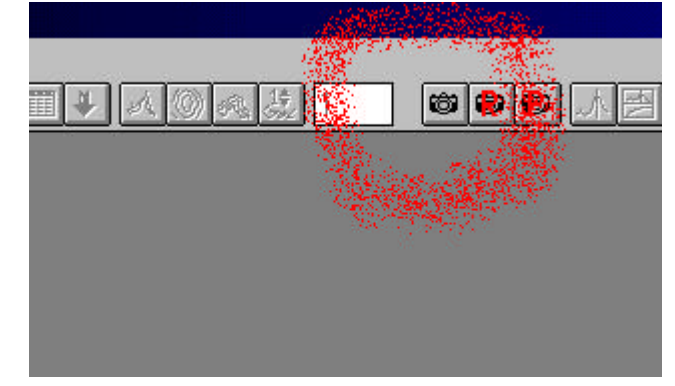

すると,次ページのような測定結果が現れます.

|                          |         | N? 1 2 3 4 5 5 7 8 |  |
|--------------------------|---------|--------------------|--|
| 2000-<br>-<br>1000-<br>- | ・ンプルです  |                    |  |
|                          | 1 I I I | 600 F              |  |
|                          |         |                    |  |

7.次に、メニューバーData Handing の Calculate1 の Interpolate を選択します.

| 🔼 Aspect Plus - [319_000.DA                                  | T]                    |                        |
|--------------------------------------------------------------|-----------------------|------------------------|
| 🏽 <u>F</u> ile <u>E</u> dit <u>V</u> iew <u>M</u> easurement | <u>D</u> ata Handling | Options <u>W</u> indow |
|                                                              | <u>N</u> ote          | 169 an 1\$ 1           |
|                                                              | <u>Calculate1</u>     | <u>M</u> ul C          |
|                                                              | Calculate2            | Add C                  |
|                                                              | <u>M</u> anipulate    | ▶ <u>T</u> ransform ▶  |
|                                                              | <u>A</u> nalysis I    | Derivation             |
|                                                              | <u>H</u> istory       | <u>S</u> mooth         |
|                                                              |                       | Interpolate            |
|                                                              |                       | Logabs                 |
| 20000-                                                       |                       | <u>N</u> orm           |

すると、Interpolation ダイアログが現れるので、以下の図のように設定し、OK ボタンを押します

| Interpolation                                                                     | ×                                                |
|-----------------------------------------------------------------------------------|--------------------------------------------------|
| step <u>w</u> idth in units: <u>_1</u><br>C <u>l</u> inear © <u>c</u> ubic spline | Dest Object –<br>C <u>s</u> ame<br>C <u>n</u> ew |
| OK Cancel                                                                         | <u>H</u> elp                                     |

新しく、以下のようなグラフが現れます。

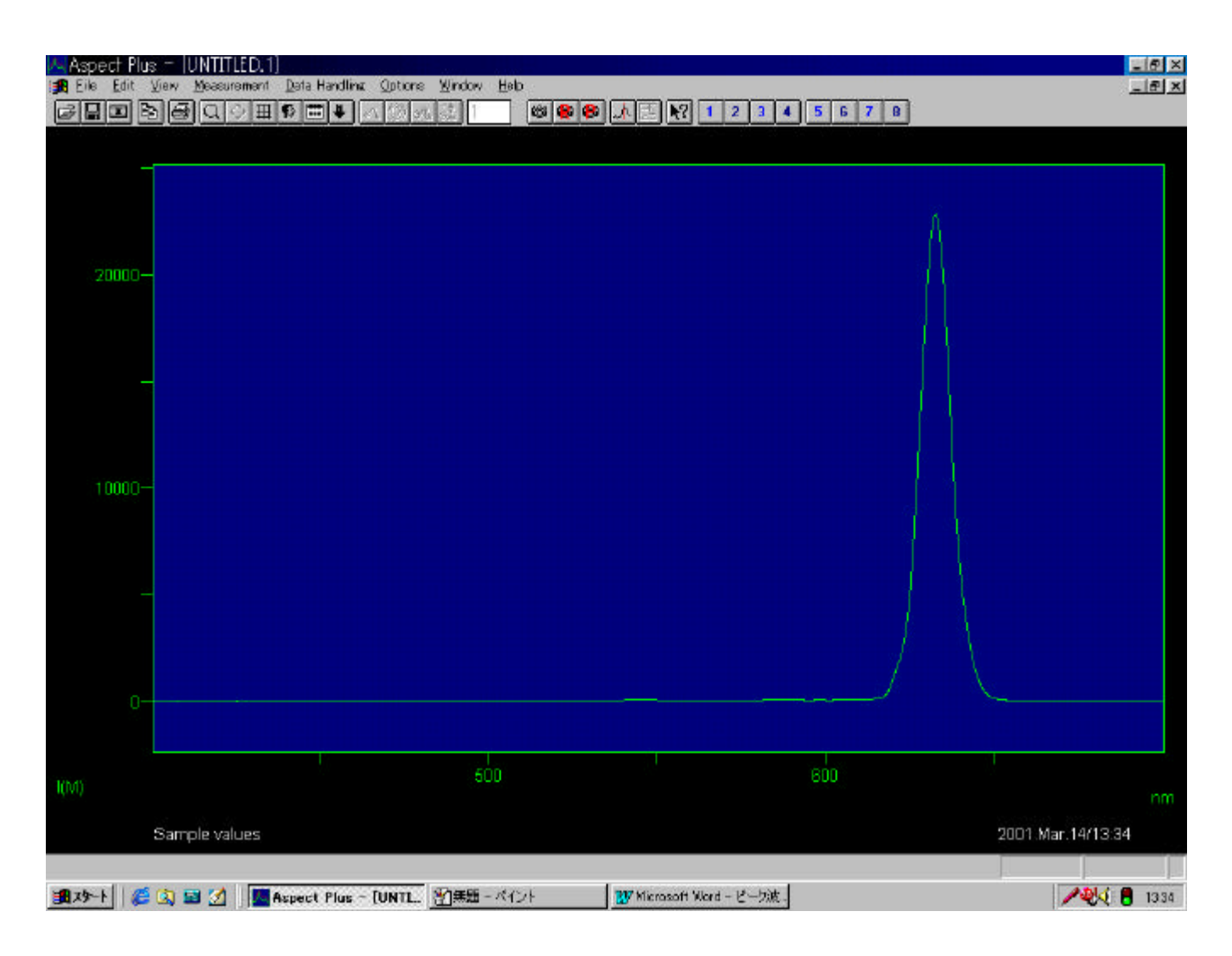

8.メニューバーData Handling の Analysis の Peak を選択します.

| 🔼 Aspect Plus - [UNTITLED.1]                                 |                                                                         |                                           |
|--------------------------------------------------------------|-------------------------------------------------------------------------|-------------------------------------------|
| 🏽 <u>F</u> ile <u>E</u> dit <u>V</u> iew <u>M</u> easurement | <u>D</u> ata Handling                                                   | Options Window                            |
| <b>FRBBQ\$H</b>                                              | <u>N</u> ote<br><u>C</u> alculate1<br>Ca <u>l</u> culate2<br>Manipulate | 0 点 5 1                                   |
|                                                              | <u>A</u> nalysis<br><u>H</u> istory                                     | <u>D</u> igitize<br>Mean                  |
|                                                              |                                                                         | Dispersion<br><u>P</u> eak<br>Integration |

Peak Parameters ダイアログボックスが現れるので、以下のように設定し OK ボタンを押します.

| Peak Parame   | ters |                    |
|---------------|------|--------------------|
| Threshold:    | 10.  | Look for           |
| <u>Cycle:</u> | 1    | (• M <u>a</u> xima |
| Left X:       | 400  | <b>M</b> inima     |
| Right X:      | 900  |                    |

| spect Plus - (UNTITLED.1)<br>Die Edit Weie Measurement Di | da Hardline - Cotore | Window Halo                       |                                               |         | الد.<br>فلد                           |
|-----------------------------------------------------------|----------------------|-----------------------------------|-----------------------------------------------|---------|---------------------------------------|
|                                                           |                      |                                   | ▲                                             | 5 6 7 8 |                                       |
| 20000-                                                    |                      |                                   |                                               |         |                                       |
| -<br>10000-                                               |                      | Results<br>nm 11M<br>1 632.30 221 | 1<br>152<br>Bodo<br>Cancel<br>Help<br>T Print |         |                                       |
| -<br>0                                                    |                      |                                   |                                               |         |                                       |
|                                                           |                      | 500                               |                                               | 600     | 1                                     |
| Sample values                                             |                      |                                   |                                               |         | 2001 Mar.14/13:34                     |
| Help, press F1                                            |                      |                                   |                                               |         |                                       |
| 2-1 🥂 🔯 🖬 🚮 🛄 Asia                                        | ect Plus - TUNTI     | ※1毎題 - ペイント                       | W Microsoft Word - ピーウ油。                      |         | 1 1 1 1 1 1 1 1 1 1 1 1 1 1 1 1 1 1 1 |

以下のような画面が現れ、ピーク波長は 632.30[nm](例)であることがわかります.